# Zusatzanleitung PC-KIT-STICK PRO-ACTIVE

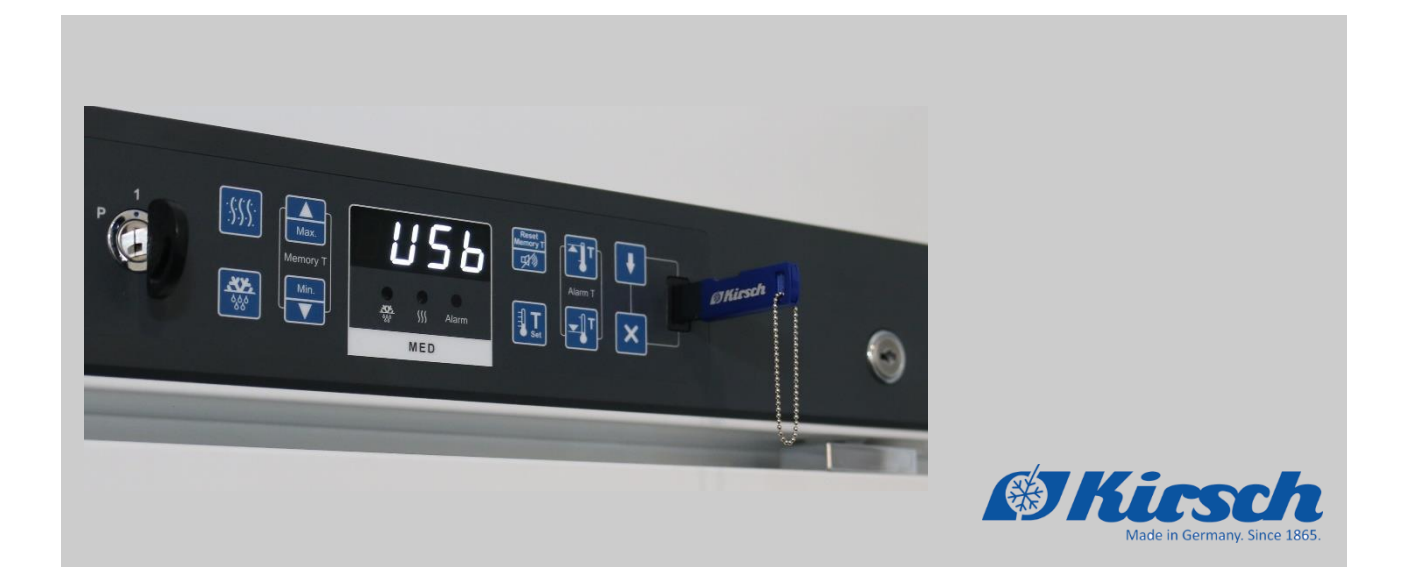

Vor Beginn aller Arbeiten Anleitung lesen!

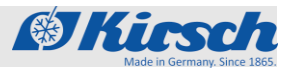

# Inhaltsverzeichnis

| 1 | Fun                     | ktionalität                                | 3   |
|---|-------------------------|--------------------------------------------|-----|
| 2 | Sys                     | temvoraussetzungen Software KIRSCH-Datanet | 4   |
| 3 | Datenauslesung am Gerät |                                            |     |
|   | 3.1                     | Daten auf USB speichern                    | . 5 |
|   | 3.2                     | USB Export ID vergeben                     | . 6 |
|   | 3.3                     | Import der Daten in Kirsch Datanet         | . 7 |
|   |                         |                                            |     |

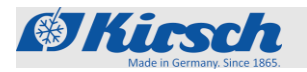

# 1 Funktionalität

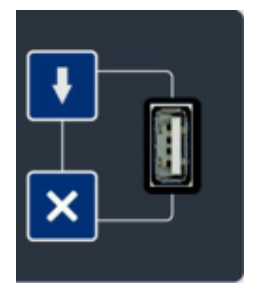

Jedes Gerät der PRO-ACTIVE-Linie ist serienmäßig mit einer integrierten Temperaturdokumentation ausgestattet. Das Gerät hat einen internen Speicher, der die Temperaturdaten bis zu 90 Tagen aufzeichnet.

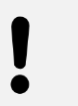

#### **HINWEIS!**

Wir empfehlen eine wöchentliche Auslesung und Überprüfung der Daten.

Die Auslesung der Daten erfolgt bei dieser Variante ausschließlich manuell über die USB-Schnittstelle am Bedienteil.

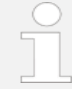

*Nur kompatible USB-Sticks anschließen! Am USB-Port ausschließlich Module mit diesen Eigenschaften anschließen:* 

- Speicherkapazität von höchstens 32 GB
- Formatierung mit dem FAT-32-Format

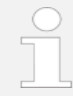

#### USB-Stick nach Gebrauch abziehen!

Der USB-Stick darf nicht dauerhaft im Gerät stecken.

USB-Stick nach dem Ende der Datenübertragung abziehen

Zur Anzeige der Temperaturdaten wird die Software KIRSCH-Datanet benötigt. Diese steht in der aktuellsten Version auf der Homepage zum Download bereit.

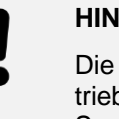

#### HINWEIS!

Die Software ist ausschließlich für Windows-Betriebssysteme ausgelegt. Beachten Sie hierzu die Systemvoraussetzungen der Software.

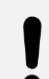

#### HINWEIS!

Bitte befolgen Sie die Installationsanweisungen der Software-Dokumentation KIRSCH-Datanet.

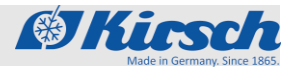

## 2 Systemvoraussetzungen Software KIRSCH-Datanet

#### Betriebssystem

Folgende Betriebssysteme werden unterstützt:

- Windows 10 (1809 bis 2004)
- Windows 8.1
- Windows 7 SP1
- Windows Server 2019
- Windows Server 2016
- Windows Server 2012 R2
- Windows Server 2012

Folgende Minimalanforderungen werden an die Hardware gestellt:

- 2 GHz Dual Core Intel oder AMD Prozessor.
- 4 GB RAM für Client
- 4 GB RAM für Server (optional)
- 5 GB freier Festplattenspeicher zzgl. Speicher für Datenaufzeichnungen.
- 1024x768 Pixel Grafikauflösung.

Software

Hardware

Folgende Software muss vor der Installation der Software KIRSCH-Datanet installiert sein:

- .NET Framework 4.7.2.
- Visual Studio C++ Runtimes von Version 2019.

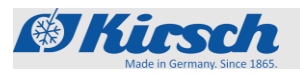

# 3 Datenauslesung am Gerät

### 3.1 Daten auf USB speichern

Der Kühlschrank verfügt über die Möglichkeit, die gespeicherten Daten auf einen handelsüblichen USB-Stick zu exportieren. Dabei wird eine .jsn-Datei auf dem Stick abgelegt, die dann über die unten beschriebene Vorgehensweise in KIRSCH-Datanet ab Version 5.0 importiert werden kann.

Um die Daten auf den USB-Stick zu speichern ist folgende Vorgehensweise anzuwenden:

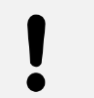

**HINWEIS!** 

Die Übertragung kann auch im ausgeschalteten Zustand (Standby) vorgenommen werden.

| Anweisung            | Display                                                                                                    |
|----------------------|----------------------------------------------------------------------------------------------------|
| USB-Stick einstecken | Warten bis folgende Anzeige erscheint:                                                                                                    |
|                      | Der Regler ist bereit zur Übertragung der Daten (weiter mit 2.)                                                                                                    |
|                      | Der USB-Stick ist voll. Bitte leeren oder anderen Stick verwenden.                                                                                                    |
|                      | 8888 <mark></mark> 8888                                                                                                    |
|                      | USB-Stick-Fehler beim Zugriff auf Dateisystem bzw. Fehler beim Initialisieren des Dateisystems. Bitte anderen Stick verwenden.                                                                |
| Start-Taste drücken  | Die Daten werden auf den USB-Stick kopiert.                                                                                                    |
|                      | USB-Stick entfernen (siehe 5.)! Daten sonst unlesbar/korrupt.                                                                                                    |
|                      | Sobald alle Daten erfolgreich kopiert wurden erscheint die                                                                                                    |
| Abbruch mit Ston-    | Meldung "rdy". Der USB-Stick kann dann abgezogen werden                                                                                                    |
| Taste                | Falls gewünscht kann der Kopiervorgang mit der Stop-Taste<br>abgebrochen werden. Sobald die Anzeige "rdy" erscheint kann der<br>USB-Stick entfernt werden. Die Daten sind dann unvollständig. |
|                      | Anweisung      USB-Stick einstecken      Start-Taste drücken      Abbruch mit Stop-Taste                                                                                                    |

### Datenauslesung am Gerät

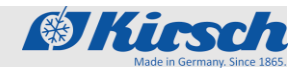

USB Export ID vergeben

| Nr.: | Anweisung     | Display                                                                                                    |
|------|---------------|----------------------------------------------------------------------------------------------------|
| 5.   | Fehlermeldung | Wird der Stick während des Kopiervorgangs abgezogen, so<br>erscheint diese Meldung für ca. 5 Sek. Danach erscheint wieder<br>die normale Temperaturanzeige |

### 3.2 USB Export ID vergeben

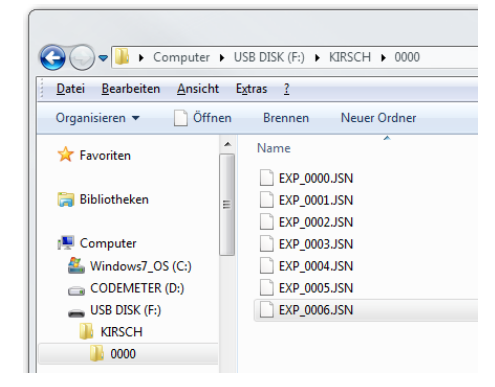

Die Daten auf dem USB-Stick werden in folgender Ordnerstruktur abgelegt:

- Kirsch\ Hauptordner
  - 0000\ USB-Export-ID

Um die Daten beim Import in KIRSCH-Datanet einfach wiederzufinden bzw. zuzuordnen kann die USB-Export-ID am Gerät geändert werden.

Dazu wie folgt vorgehen:

- 1. Schlüsselschalter auf "P" stellen.
- 2. [Max.] und [Min.] gleichzeitig für 4 Sekunden gedrückt haten.
  → Das Display zeigt Rdr.
- 3. Mit [Max.] oder [Min.] zur Ebene "Usr" navigieren.
- 4. [Solltemperatur] drücken, um die Ebene zu bestätigen.
- 5. Mit [Max.] zu Parameter G95 navigieren.
- 6. [Solltemperatur] drücken und halten.
  - ➔ Der aktuell eingestellte Wert des Parameters wird angezeigt.
- 7. Mit [Max.] und [Min.] gewünschte USB-Export-ID einstellen.
- 8. [Solltemperatur] loslassen.
  - → Der eingestellte Wert wird gespeichert.
- 9. Die Anzeige wechselt automatisch wieder in den Grundzustand, wenn 45 Sekunden lang keine Taste gedrückt wurde.
- 10. Nach Beendigung der Arbeiten Schlüsselschalter auf "1" stellen.

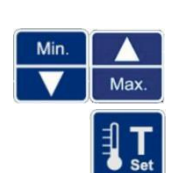

Max

Max

Max

Min

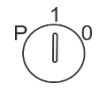

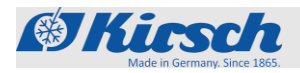

Import der Daten in Kirsch Datanet

### 3.3 Import der Daten in Kirsch Datanet

2.

6.

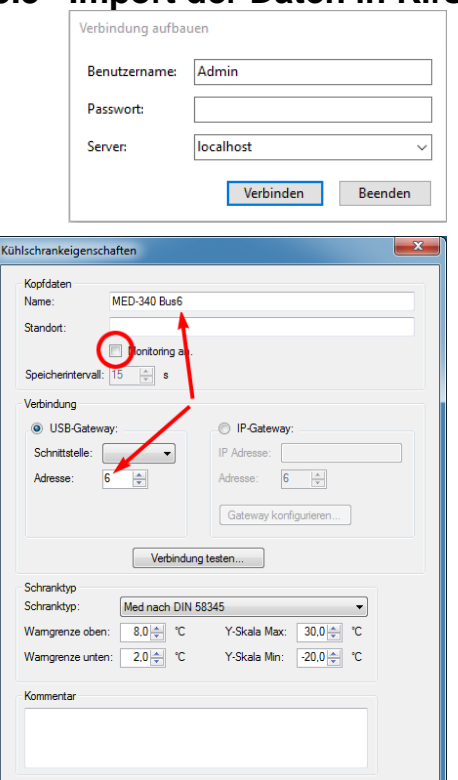

| Kü                            | Kühlschränke      |            |        |  |  |  |
|-------------------------------|-------------------|------------|--------|--|--|--|
|                               | *                 |            |        |  |  |  |
| MED-340 Bus6                  |                   |            |        |  |  |  |
| Dat                           | ei Verwaltung     | Extras     | Hilfe  |  |  |  |
| Importieren                   |                   |            |        |  |  |  |
|                               | Exportieren       |            |        |  |  |  |
|                               | Als E-Mail senden |            |        |  |  |  |
|                               | Druckkonfiguratio | o <b>n</b> |        |  |  |  |
|                               | Seite einrichten  |            |        |  |  |  |
| 3                             | Drucken           |            | Strg+P |  |  |  |
| 4                             | Druckvorschau     |            |        |  |  |  |
|                               | Beenden           |            |        |  |  |  |
| ortieren                      |                   |            |        |  |  |  |
| Datei soll importiert werden? |                   |            |        |  |  |  |
|                               |                   |            |        |  |  |  |

Ok Abbrechen

Uhr stellen... Parametrieren...

| Wel<br>Date                                                                                                    | che Dat          | ei soll importiert werden<br>ers\test-dnet\Desktop\Kirso |                |                             |                       |  |  |  |
|----------------------------------------------------------------------------------------------------|------------------|----------------------------------------------------------|----------------|-----------------------------|-----------------------|--|--|--|
| In welchen Kühlschrank sollen die Daten importiert werden?                                                     |                  |                                                          |                |                             |                       |  |  |  |
| Kühls                                                                                                    | schrank:         | MED-340 Bus6                                             |                |                             | $\sim$                |  |  |  |
|                                                                                                    |                  |                                                          |                | Importieren                 | Abbrechen             |  |  |  |
|                                                                                                    |                  |                                                          |                |                             |                       |  |  |  |
|                                                                                                    | - 2010           |                                                          |                |                             |                       |  |  |  |
|                                                                                                    |                  |                                                          |                |                             |                       |  |  |  |
| 1                                                                                                    |                  |                                                          |                |                             |                       |  |  |  |
| 1.000                                                                                                    |                  |                                                          |                |                             |                       |  |  |  |
|                                                                                                    |                  |                                                          |                |                             |                       |  |  |  |
|                                                                                                    |                  |                                                          |                |                             |                       |  |  |  |
|                                                                                                    |                  |                                                          |                |                             |                       |  |  |  |
|                                                                                                    |                  |                                                          |                |                             |                       |  |  |  |
|                                                                                                    |                  |                                                          |                |                             |                       |  |  |  |
|                                                                                                    |                  |                                                          |                |                             |                       |  |  |  |
|                                                                                                    |                  |                                                          |                |                             |                       |  |  |  |
| - i.                                                                                                    |                  |                                                          |                |                             | 1                     |  |  |  |
|                                                                                                    | Sector Press Pre | Star Street                                              | inst President | Constant of Stationard With | Traine 2 Base (an 201 |  |  |  |
| Notes a                                                                                                    |                  |                                                          |                |                             |                       |  |  |  |
|                                                                                                    |                  |                                                          |                |                             |                       |  |  |  |
|                                                                                                    |                  |                                                          |                |                             |                       |  |  |  |
|                                                                                                    |                  |                                                          |                |                             |                       |  |  |  |
| the second second second second second second second second second second second second second second second s |                  |                                                          |                |                             |                       |  |  |  |

- 1. KIRSCH-Datanet-Software Client öffnen und als Admin anmelden.
  - Neuen Kühlschrank über Menüpunkt "Verwaltung/Kühlschrank hinzufügen" hinzufügen.
- 3. Es erscheint folgendes Fenster:
- 4. Name des Geräts und optional den Standort eintragen.
- 5. Haken bei "Monitoring an" entfernen.
  - Falls mehrere Geräte verwaltet werden sollen USB-Export-ID einstellen.

#### **HINWEIS!**

Jede ID kann nur einmal verwendet werden.

- 7. Schranktyp auswählen.
- 8. Mit "OK" bestätigen
- 9. Das neu angelegte Gerät erscheint im linken Fenster "Kühlschränke".
- 10. USB-Stick in USB-Port am Computer einstecken.
- 11. In der Software den Menüpunkt "Datei/Datei importieren" auswählen.

- 12. Über "Ordnersymbol" die zu importierende .jsn-Datei vom USB-Stick auswählen.
- 13. Den gewünschten Kühlschrank auswählen.
- 14. "Importieren" klicken um Daten zu importieren.
- 15. Die importierten Daten können über einen Doppelklick auf den gewünschten Kühlschrank angezeigt werden.

Datei imp

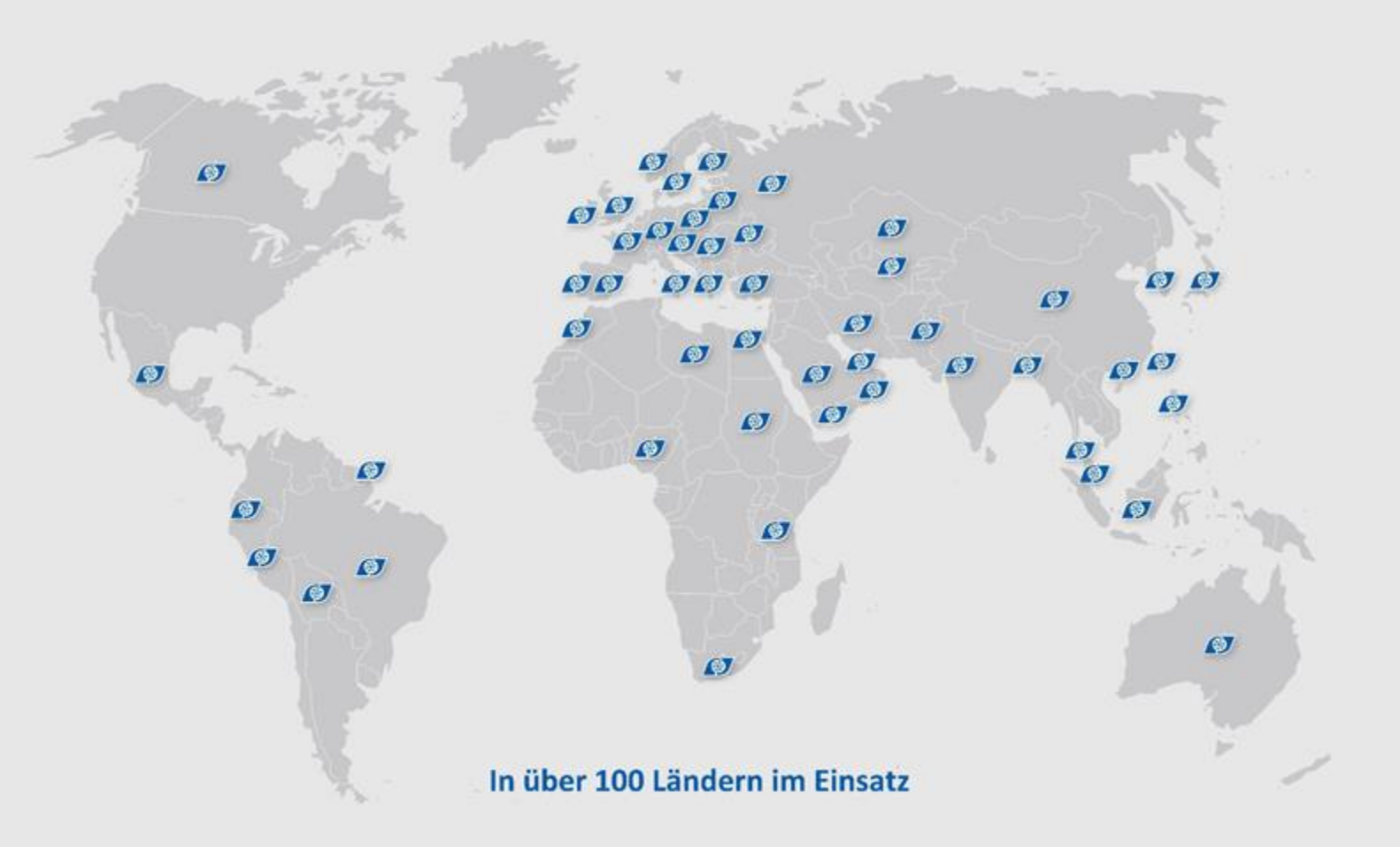

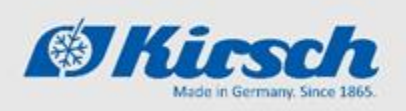

Philipp Kirsch GmbH Im Lossenfeld 14 77731 Willstätt

Telefon: +49 (0) 781 9227-0 Telefax: +49 (0) 781 9227-200 info@kirsch-medical.de

www.kirsch-medical.de

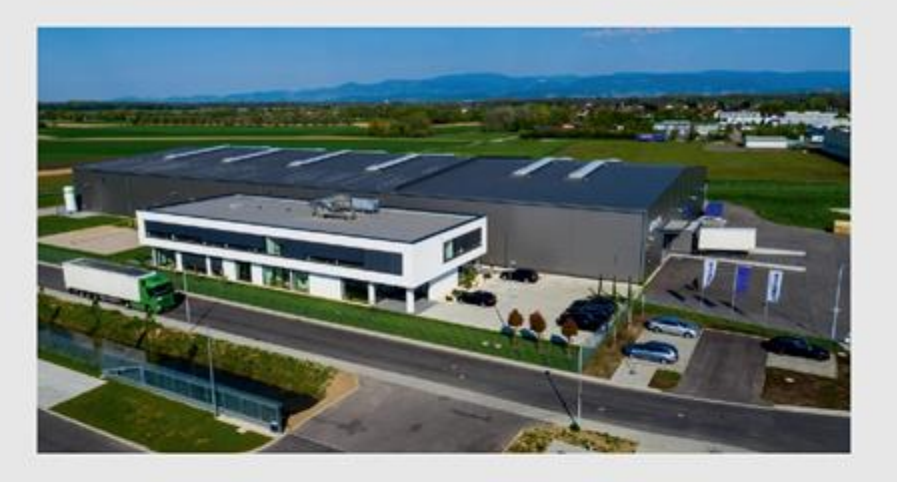

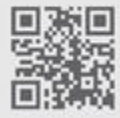

Fotografieren Sie diesen QR-Code und Iernen Sie unsere gesamte Produktpalette kennen.